# CAME

## GUIDE RAPIDE POUR UTILISER VOTRE SYSTEME DOMOTIQUE

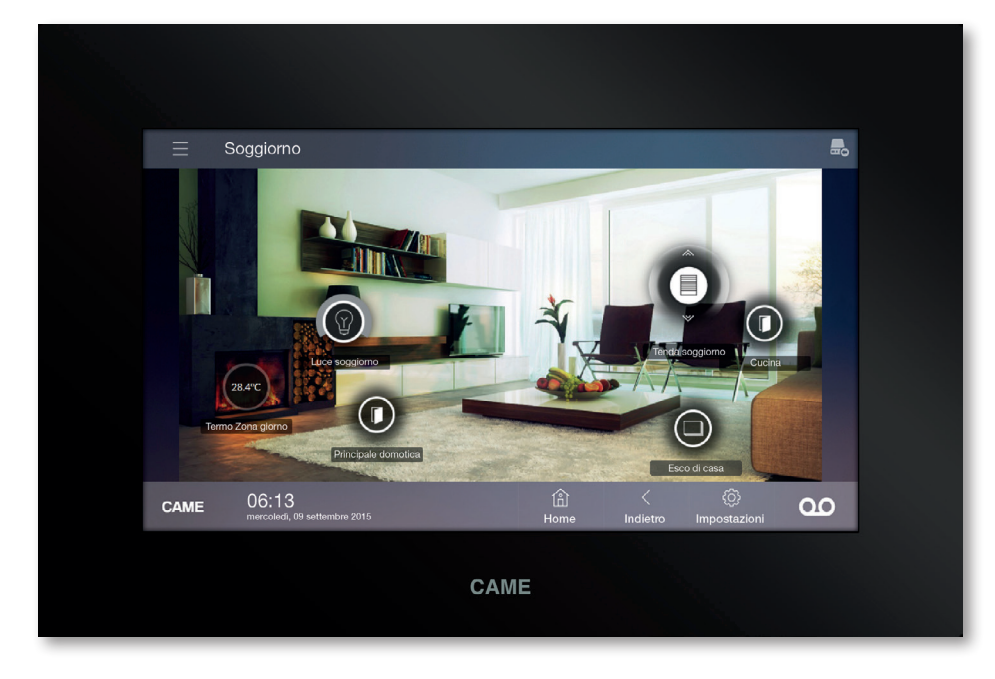

## **GÉNÉRALITÉS**

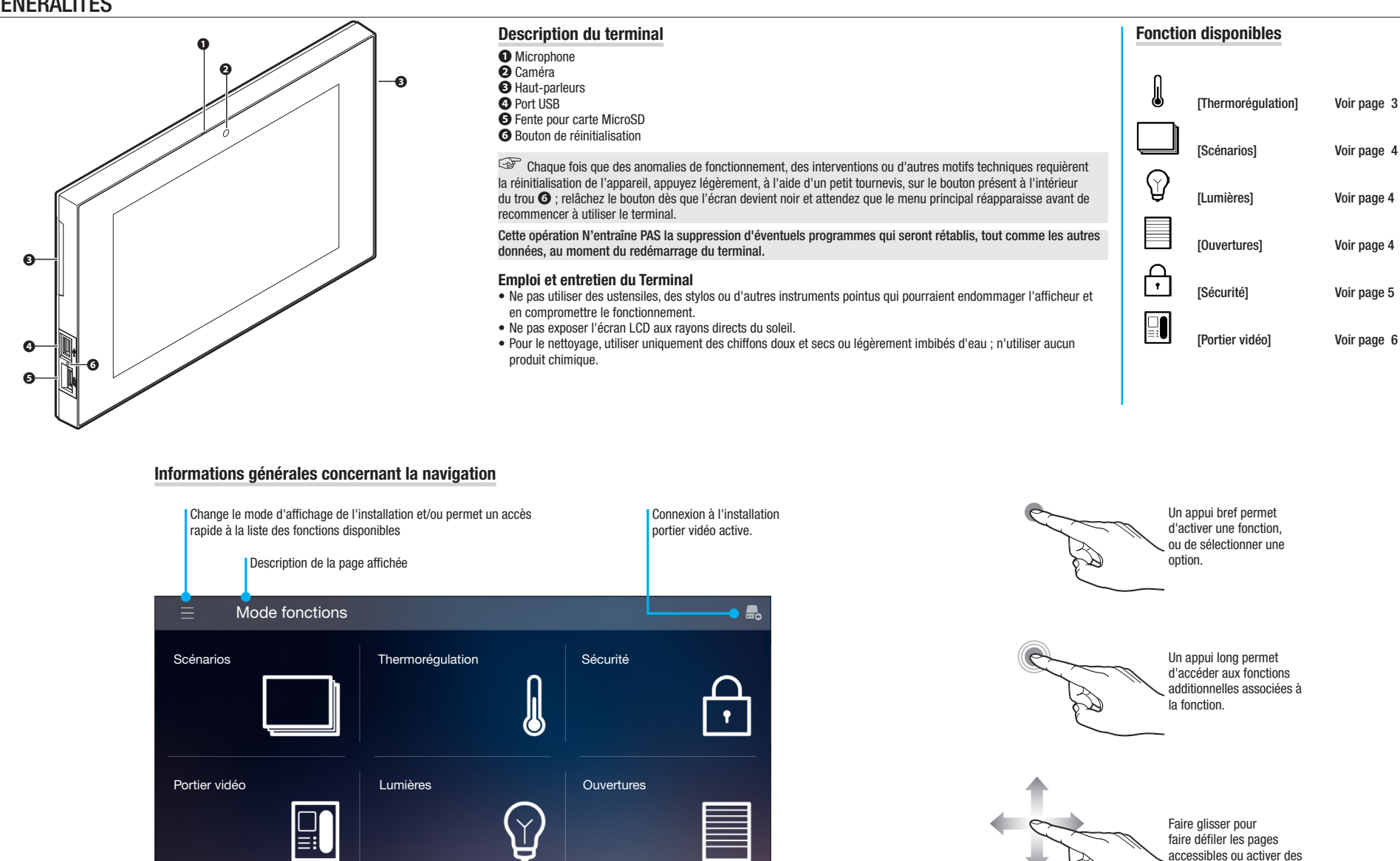

00

Permet d'accéder

l'installation

instantanément aux

paramètres généraux de

Activez le répondeur du portier vidéo

Présence de messages non visionnés

Répondeur NON activé Répondeur activé

Accuei

Retour

à la page

principale

Retour à la page

précédemment

affichée

06:13

nbre 2015

page où vous êtes

Les points indiquent le nombre de

pages disponibles pour la fonction

affichée ; le point blanc indique la

CAME

Date et

heure en cours

fonctions particulières.

## Thermorégulation

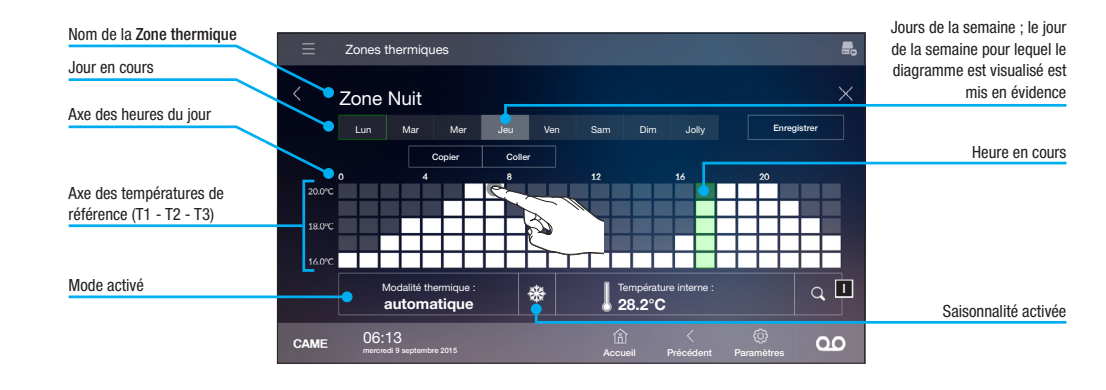

#### **Affichage Zones Thermiques**

En sélectionnant l'une des zones de subdivision de la maison, vous voyez la **Zone thermique** qui lui est associée **A**.

Chauffage/climatisation pas activé

Chauffage/climatisation en cours

Chaque Zone thermique indique la température relevée par le thermostat ou la sonde de température chargés du contrôle de la température.

Le bouton **B** permet d'activer/désactiver la commande sur la zone thermique.

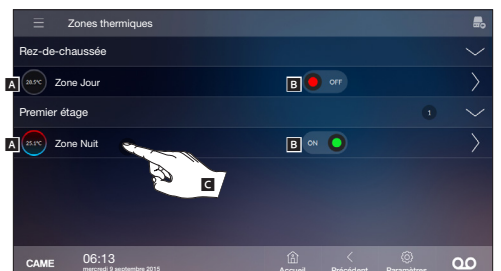

#### Programmation d'une zone thermique

Sélectionnez la zone thermique que vous souhaitez programmer . Ce bouton permet d'activer/désactiver la commande sur la Zone thermique.

Cette icône fait fonction de voyant d'activation de l'installation de chauffage:

Chauffage en fonctionement.

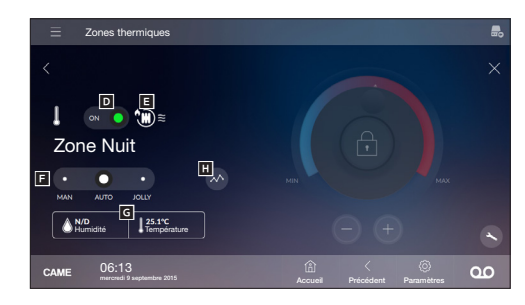

Le sélecteur F permet de choisir le mode de commande de la Zone thermique entre :

[MAN] Manuel [AUTO] Automatique [JOLLY] Jolly

Si la zone thermique est équipée d'un hygromètre, en plus de la température, le pourcentage d'humidité détecté **G** sera affiché .

Le bouton 🖬 permet d'accéder à la fenêtre de programmation du mode automatique.

#### **Configuration avancée d'une zone thermique** Depuis la page principale de n'importe quelle **Zone thermique**.

appuyez sur le bouton  $\bigcirc$  pour accéder à la fenêtre pour le réglage des températures de référence (T1, T2, T3)

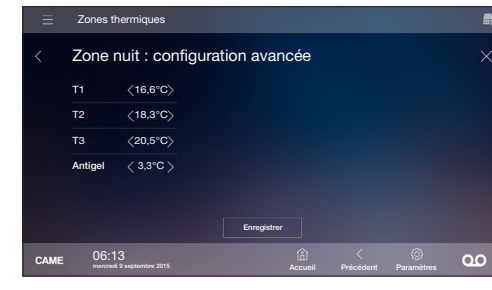

#### Mode automatique

En déplaçant le sélecteur 🖬 sur [AUTO] la zone thermique est contrôlée par un programme hebdomadaire automatique. Le diagramme montre l'évolution thermique définie pour la zone thermique affichée.

#### Création d'un diagramme de températures quotidien

Sélectionnez dans la barre du haut le jour de la semaine que vous souhaitez programmer, puis tracez sur le diagramme l'évolution des températures/heures souhaitée. En appuyant sur le bouton **1** vous pouvez voir l'axe du temps divisé en quarts d'heure pour peaufiner la programmation ; appuyez de nouveau sur le bouton pour revenir à l'affichage standard. À la fin, appuyez sur le bouton [Enregistrer].

Copier un diagramme des températures dans d'autres iours de la semaine

Sélectionnez le jour de la semaine où vous souhaitez copier le diagramme puis appuyez sur le bouton [Copier] ; sélectionnez le jour de la semaine où vous voulez coller le diagramme et appuyez sur le bouton [Coller].

#### Créer un programme Jolly

Le programme Jolly peut être activé si une modification de la programmation habituelle est nécessaire et reste activé jusqu'à minuit du jour en cours ; une fois ce temps écoulé, la Zone thermique revient au mode de fonctionnement précédant l'activation du programme [Jolly] (manuel ou automatique).

Sélectionnez dans la barre du haut le jour [Jolly], tracez sur le diagramme l'évolution des températures/heures souhaité puis appuyez sur le bouton [Enregistrer]. La programmation enregistrée pourra être rappelée en plaçant le sélecteur 🖬 sur [Jolly].

#### Mode manuel

Placez le sélecteur **E** sur [MAN].

Le contrôleur sur le côté droit de l'écran est dès lors utilisable et montre le point de consigne actuellement défini pour la Zone thermique.

Le curseur permet de régler la température souhaitée et les boutons - et + permettent d'affiner la valeur en dixièmes de degré.

La température sélectionnée restera l'objectif à atteindre jusqu'à une nouvelle programmation ou jusqu'à un changement de mode (auto&jolly).

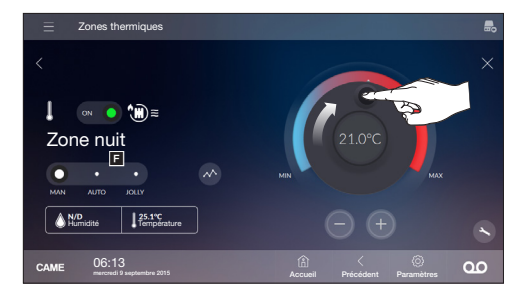

#### Scénarios

On entend pas scénario un ensemble d'activations (allumage des lumières, ouvertures des stores ou des volets roulants, etc.) associées à une unique commande. Sélectionner le scénario souhaité dans la liste pour en lancer l'exécution immédiate.

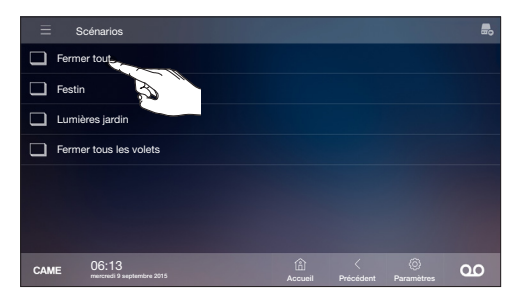

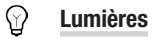

L'espace ambiant, en phase de programmation de l'installation, est divisé en Zones et Espaces.

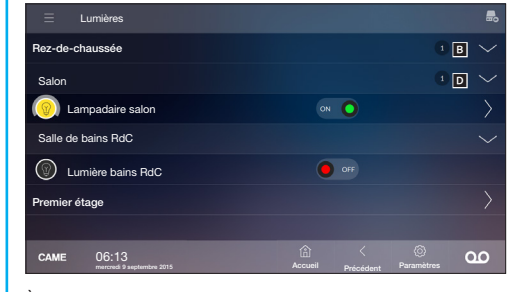

À l'intérieur des espaces il est possible de consulter la liste des points de lumière et leur statut. Les points de lumière peuvent être allumés ou éteints à l'aide de la commande prévue à cet effet.

| Type de point de lumière | Allumé     | Éteint |
|--------------------------|------------|--------|
| 0N/0FF                   | Ŷ          | Ŷ      |
| Avec gradateur           | $\bigcirc$ |        |

Touchez l'icône d'un point de lumière avec gradateur ou RGB pour accéder à la fenêtre de contrôle du point de lumière.

#### Commande d'un point de lumière avec gradateur

Réglez l'intensité lumineuse du point de lumière à l'aide du curseur ad hoc ; les boutons - et + servent pour affiner le réglage.

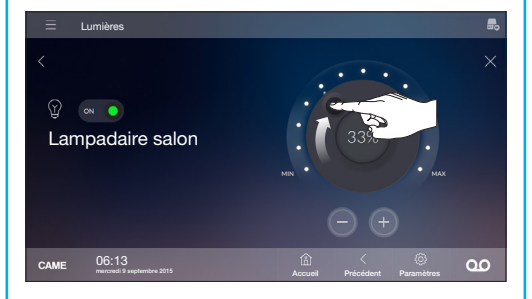

#### Ouvertures

L'espace ambiant, en phase de programmation de l'installation, est divisé en Zones et Espaces.

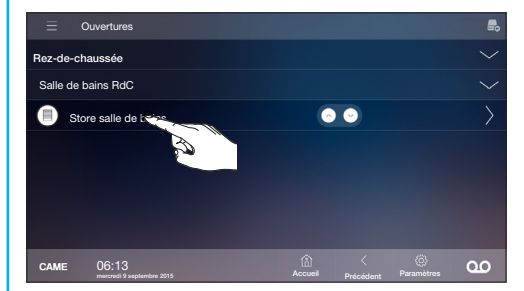

À l'intérieur des espaces, il est possible de consulter la liste des ouvertures. Les ouvertures peuvent être commandées à l'aide de la commande appropriée.

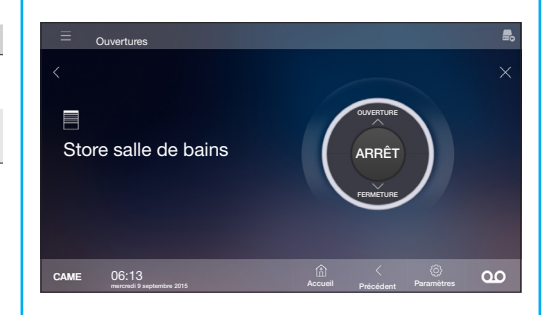

Touchez l'icône d'une ouverture pour accéder à la fenêtre de commande de l'ouverture. La commande permet d'ouvrir, fermer ou arrêter l'action en cours.

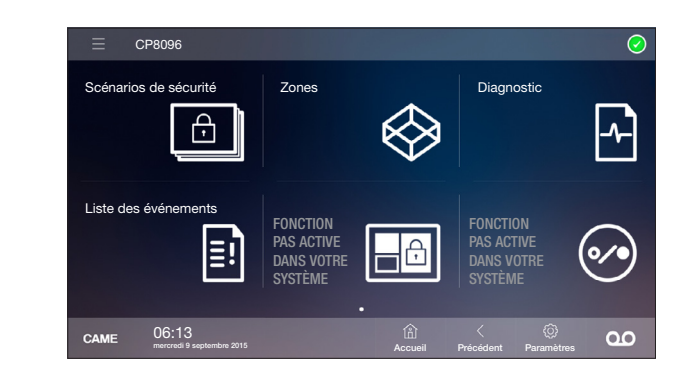

## Scénarios de sécurité

Un scénario active/désactive un groupe de Zones prédéfini en phase de programmation par l'installateur de l'installation anti-intrusion. Une zone est un ensemble logique de capteurs, comme par exemple les capteurs périmétraux d'un bâtiment.

L'exécution d'un scénario requiert la saisie d'un mot de passe valide.

#### lcônes d'état du système 🗚

- Aucune capteur n'est en cours de detection et la centrale est prête pour une activation totale.
- Au moins un capteur de l'installation est en cours de detection.
- Installation totalement activée.
- Installation partiellement activée.
- Après l'activation il est indiqué le compte à rebours du temps de sortie.
- Alarme en cours.

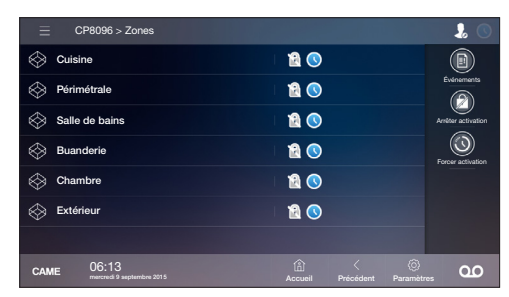

Ouverture de la [Liste des évènements].
Interruption de l'exécution du scénario.
Forçage de l'activation

| ─ CP8096 > Zones                        |                             | <u></u>          |
|-----------------------------------------|-----------------------------|------------------|
| Cuisine                                 |                             |                  |
| Périmétrale                             |                             | Événements       |
| Salle de bains                          |                             | Authentification |
| Buanderie                               |                             |                  |
| Chambre                                 |                             |                  |
| Extérieur                               |                             |                  |
|                                         |                             |                  |
| CAME 06:13<br>meterodi 9 septembre 2015 | Accueil Précédent Paramètre | <u>oo</u>        |

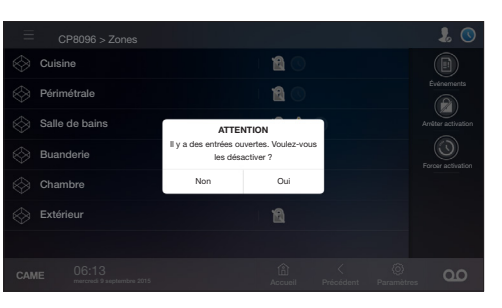

 $S^{\,\text{il}}$  j a un detecteur activé, il faut choisir si continuer (OUI) ou arreter l'activation du scenario (NON).

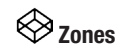

#### Afficher l'état des zones

Cette page-écran permet de voir toutes les zones que compte l'installation anti-intrusion. Si vous ne saisissez pas le code d'identification, vous ne pourrez voir que le statut des zones et des entrées qui les composent.

Zone non activée.

Zone activée.

B Zone partiellement activée.

🔔 Zone en alarme.

Au moins un capteur de l'installation est en cours de détection.

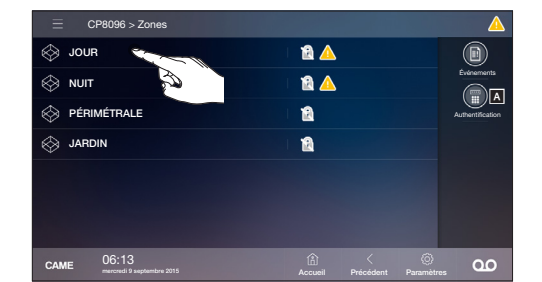

Activer une ou plusieurs zones de l'installation Appuyez sur l'icône 🔊 ; saisissez votre code d'activation ; si le code est reconnu, vous accéderez à la page-écran ci-dessous, l'icône 🐊 indique que l'authentification a eu lieu.

Ouverture de la [Liste des évènements].

Suppression des mémoires d'alarme éventuelles.

Désactivation totale de l'installation.

Permet d'accéder à la fenêtre d'activation des zones 4.

|        | CP8096 > Zones                     |    |             |                                | Ι. 👃                           |
|--------|------------------------------------|----|-------------|--------------------------------|--------------------------------|
| 🛞 Jou  | R                                  | 11 | A 🛆         |                                |                                |
| 🛞 NUIT |                                    | 11 | A 🔺         |                                | Événements                     |
| 🔶 PÉRI | IMÉTRALE                           | 11 | 8           | Etta                           | cer mémoire d'alarm            |
| 🛞 JARI | DIN                                | 1  | 3           | D                              | (2)<br>leactivation correliate |
|        |                                    |    |             |                                |                                |
|        |                                    |    |             |                                | Activation                     |
|        |                                    |    |             |                                |                                |
| CAME   | 06:13<br>mercredi 9 septembre 2015 |    | 습<br>:cueil | <ul> <li>Paramètres</li> </ul> | 9                              |

## E! Liste des événements

La [Liste des événements] est structurée de façon à procurer un cadre précis des événements concernant le système, qu'ils soient dus à des tentatives d'intrusion, d'effraction, des alarmes et des pannes ou tout simplement à des activations ou désactivations de la part d'un utilisateur.

C Supprimer tous les événements.

Le journal des événements général se trouve dans la mémoire de la centrale anti-intrusion et ne peut être effacé depuis le terminal domotique.

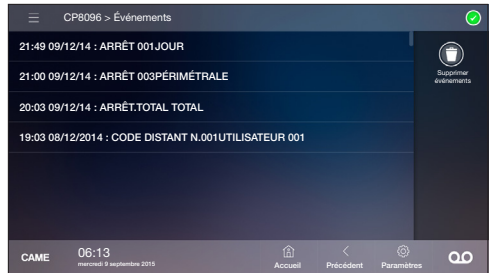

## Diagnostic

La fenêtre permet d'afficher le statut de la centrale anti-intrusion et de certains dispositifs connectés à celle-ci.

| ≡ c         | P8096 > Diagnostic                 |                |                |                                | $\bigcirc$ |
|-------------|------------------------------------|----------------|----------------|--------------------------------|------------|
| Batterie    |                                    |                |                |                                | $\bigcirc$ |
| Groupe de   | puissance                          |                |                |                                | $\bigcirc$ |
| Alimentatio | n modules                          |                |                |                                | $\bigcirc$ |
| Fusibles    |                                    |                |                |                                | 0          |
| Relais alar | ne générale                        |                |                |                                | 0          |
| Autoprotec  | tion centrale                      |                |                |                                | 0          |
| Autoprotec  | tion modules                       |                |                |                                | $\bigcirc$ |
| CAME        | 06:13<br>mercredi 9 septembre 2015 | (i)<br>Accueil | <<br>Précédent | <ul> <li>Paramètres</li> </ul> | 00         |

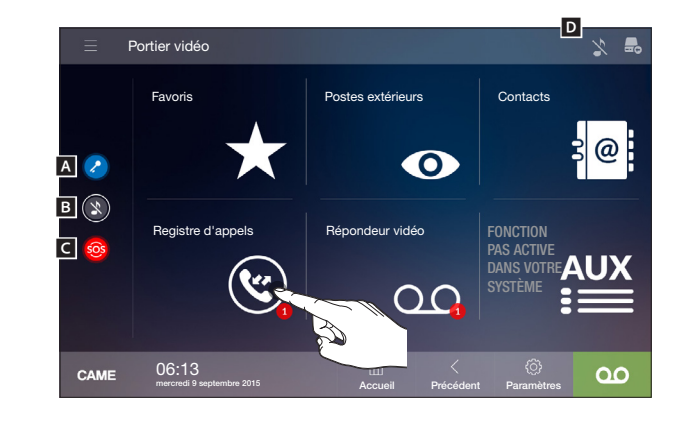

Le terminal peut s'intégrer avec des systèmes parlophoniques/ visiophoniques compatibles plus ou moins complexes ; il est par conséquent possible que certaines caractéristiques décrites ne soient pas actives dans toutes les installations.

Commande d'ouverture de porte par défaut .
 Commande pour désactiver la sonnerie des appels ; lorsque la commande est activée, l'icône correspondante est présente en haut à droite de l'écran D.

C Touche SOS ; envoie au portier par défaut un signal d'« alarme panique » indiquant le numéro du poste appelant.

Indique la présence d'appels en absence ou de messages du répondeur non visionnés.

#### Répondre à un appel

En cas d'appel, l'image de l'appelant apparaît, si elle est disponible, sur l'écran du dispositif ; la communication audio dans les deux sens avec l'appelant n'est pas activée.

Répond à l'appel et active l'audio dans les deux sens avec l'appelant.

- Ouvre la porte associée au poste extérieur appelant.
- 😣 Rejette l'appel.
- Exclut audio vers l'appelant.
- Audio vers l'appelant exclu (mute).

Ouvre une fenêtre contextuelle contenant une liste de commandes auxiliaires associées au poste extérieur.

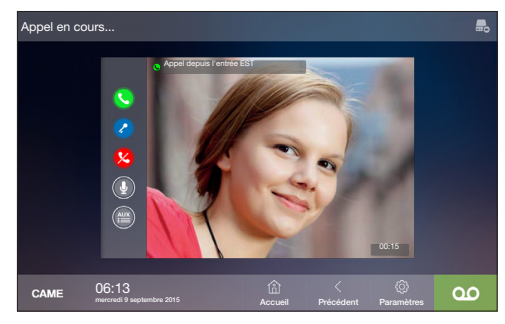

#### • Postes extérieurs

La fenêtre rassemble tous les postes extérieurs et les caméras analogiques qui ont été ajoutés au répertoire.

S Lance l'appel.

Ouvre la porte associée au poste extérieur.

Supprime le contact de la liste des favoris.

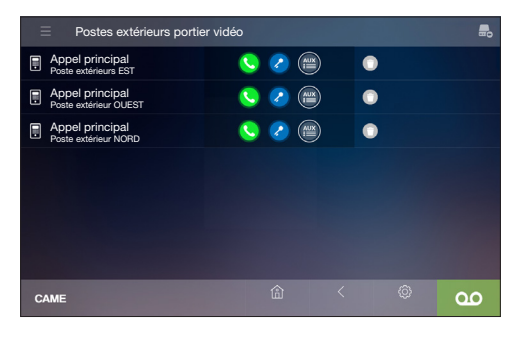

## Registre d'appels

La fenêtre fournit la liste de tous les appels qui ont transité par le terminal, leur résultat et la durée ; le point rouge sur la page principale montre le nombre d'appels manqués.

S Appel reçu.

Appel envoyé.

Appel manqué.

S Lance l'appel vers le contact.

## O Supprime l'appel du Registre.

| $\equiv$ Registre d'appels portie       | er vidéo         |                             |           |
|-----------------------------------------|------------------|-----------------------------|-----------|
| C Entrée EST                            | 0                | Jun 07, 2014 05:20 ar<br>52 |           |
| 😢 M. Durant                             | 0                | Jun 07, 2014 05:19 ar<br>11 | s         |
| C Entrée OUEST                          | <u>s</u>         | Jun 07, 2014 05:19 ar<br>0  | n<br>s    |
| Entrée OUEST                            | <u> </u>         | Jun 07, 2014 05:19 ar<br>0  |           |
| C Entrée OUEST                          | <u> </u>         | Jun 07, 2014 05:19 ar<br>0  |           |
| 😢 M. Durant                             | <u> </u>         | Jun 07, 2014 05:18 ar<br>0  |           |
| C Entrée EST                            | <u>(</u> )       | Jun 07, 2014 05:16 ar<br>6  | h<br>5    |
| CAME 06:13<br>meroredi 9 septembre 2015 | لُمُا<br>Accueil | < {<br>Précédent Parar      | nètres 00 |

#### QO Répondeur vidéo

La liste contient les messages enregistrés par le poste extérieur ou par le concierge ; les messages non visionnés sont mis en évidence.

 Appuyez sur ce bouton (dans n'importe quelle fenêtre de l'interface) pour activer/désactiver le répondeur du portier vidéo, avec ou sans messages de courtoisie.

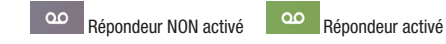

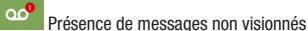

Supprime le message de la liste.

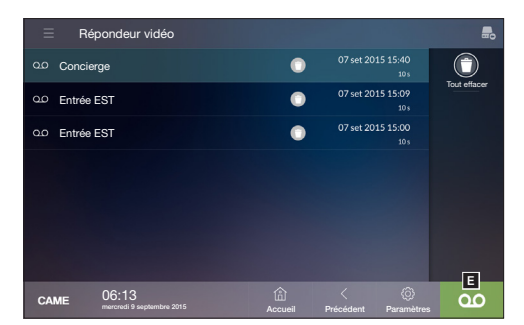

#### Message de courtoisie

Si l'installation prévoit la présence d'un poste extérieur avec portier vidéo, en cas d'absence de l'utilisateur appelé, l'appelant peut enregistrer un message vidéo.

L'appelant peut être informé de cette opportunité par un message (ex. l'utilisateur appelé n'est pas disponible à ce moment-là et il est possible de laisser un message après le bip).

Le message vidéo, reportant date et heure de l'appel, sera archivé et pourra être vu par la suite en consultant le répondeur.

Dans le menu Paramètres -> Message de Courtoisie

E Activer la reproduction du message enregistré.

G Boutons permettant d'enregistrer et de réécouter le message.

Enregistrez la configuration en appuyant sur le bouton [Enregistrer]. Appuyez sur le bouton [Précédent] pour revenir à la liste des paramètres à configurer.

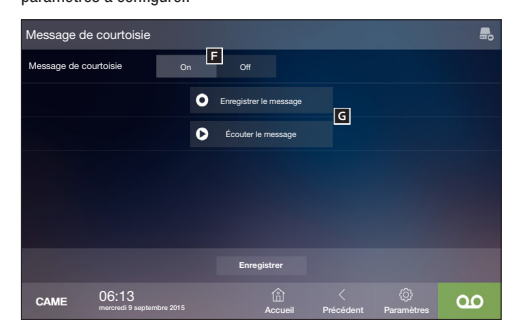

sans

nt et

## PARAMÈTRES CONFUGURABLES PAR L'UTILISATEUR

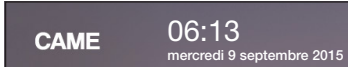

mbre 2015 Accueil

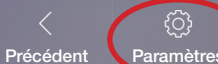

mètres

#### Thermorégulation

[Saison] Choisissez le mode de fonctionnement de l'installation thermique

Met l'installation en mode hiver.

Met l'installation en mode été.

Le contrôle sur l'installation de thermorégulation est TOTALEMENT désactivé.

En désactivant le contrôle sur l'installation de thermorégulation, vous désactivez également la fonction qui protège l'installation contre le gel (fonction antigel).

#### [Unité de mesure]

Sélectionnez l'unité de mesure utilisée pour l'affichage de la température.

Enregistrez la configuration en appuyant sur le bouton [Enregistrer]. Appuyez sur le bouton [Précédent] pour revenir à la liste des paramètres à configurer.

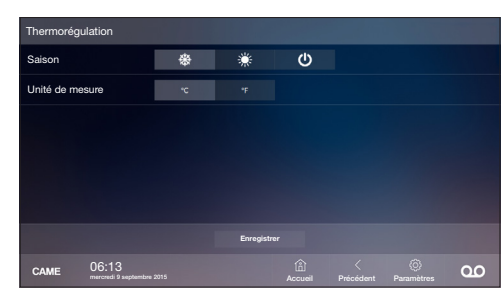

#### Aspect

[Langue] Choisissez dans la liste déroulante la langue de l'interface de l'appareil.

#### [Fond d'écran]

Choisissez votre fond d'écran préféré.

Enregistrez la configuration en appuyant sur le bouton [Enregistrer]. Appuyez sur le bouton [Précédent] pour revenir à la liste des paramètres à configurer.

| Aspect      |                               |          |            |                |                |                                |    |
|-------------|-------------------------------|----------|------------|----------------|----------------|--------------------------------|----|
| Langue      |                               | Italiano |            |                |                |                                |    |
| Fond d'écra | in                            |          |            |                |                |                                |    |
|             |                               |          |            |                |                |                                |    |
|             |                               |          |            |                |                |                                |    |
|             |                               |          |            |                |                |                                |    |
|             |                               |          |            |                |                |                                |    |
|             |                               |          | Enregistre |                |                |                                |    |
| CAME        | 06:13<br>mercredi 9 septembre | 2015     |            | (i)<br>Accueil | <<br>Précédent | <ul> <li>Paramètres</li> </ul> | 90 |

## F

LES AUTRES MENU DANS LES MENU PARAMETRES DOIVENT ETRE CONFIGURÈ PAR UN TECHNICIEN. AVANT DE FAIRE UN CHANGEMENT IL ADDRESSEZ-VOUS AU TECHNICIEN QUI A FAIT L'INSTALLATION.

#### Entretien

#### [Effacer écran]

Appuyez sur ce bouton pour nettoyer l'écran en n'envoyant aucune autre commande pendant 20 secondes.

[Redémarrer l'appareil] (mot de passe administrateur nécessaire) Appuyez sur ce bouton pour redémarrer le terminal.

#### [Redémarrer l'application]

(mot de passe administrateur nécessaire) Appuyez sur ce bouton pour redémarrer le programme qui gère le terminal.

#### [Restaurer paramètres par défaut]

Appuyez sur ce bouton pour ramener tous les paramètres locaux du terminal à la configuration d'usine.

#### [Reconnexion au serveur]

En appuyant sur ce bouton, la procédure de connexion au serveur est répétée.

| Entretien |       |                                 |  |    |
|-----------|-------|---------------------------------|--|----|
|           |       | Effacer écran                   |  |    |
|           |       | Redémarrer l'appareil           |  |    |
|           |       | Relancer l'application          |  |    |
|           |       | Restaurer paramètres par défaut |  |    |
|           |       | Reconnexion au serveur          |  |    |
|           |       |                                 |  |    |
|           |       |                                 |  |    |
| CAME      | 06:13 |                                 |  | 00 |

#### Écran

[Luminosité] Réglez la luminosité de l'écran lors de l'utilisation.

**[Luminosité en veille]** Réglez la luminosité de l'écran en veille.

#### [Verrouillage de l'écran en veille]

Si cette fonction est activée, après environ une minute d'inactivité, l'écran est verrouillé et ne peut être déverrouillé qu'en saisissant le mot de passe de l'utilisateur utilisé pour la connexion.

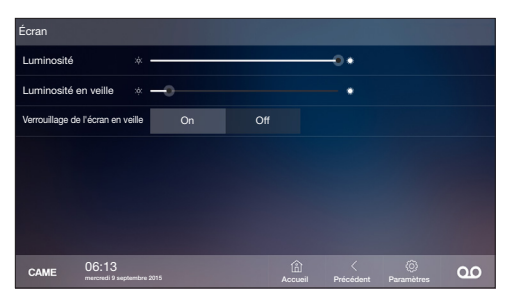

## Tonalités

[Volume]

Réglez le volume général des sonneries pour les appels vidéo.

#### [Tonalité d'appel]

Choisissez dans le menu déroulant la mélodie à associer aux appels entrants.

#### [Tonalité de la sonnette]

Choisissez dans le menu déroulant la mélodie à associer à la sonnette de l'entrée.

#### [Son des touches]

Si cette fonction est activée, chaque touche de l'écran est accompagnée d'un son. Appuyez sur le bouton [**Précédent**] pour revenir à la liste des paramètres à configurer.

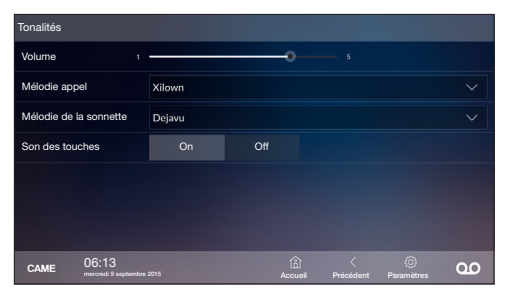

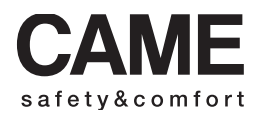

CAME URBACO OPT DOTO

| CAME                                                           | S.p.A.                                                           |
|----------------------------------------------------------------|------------------------------------------------------------------|
| Via Martiri Della Libertà, 15                                  | Via Comia, 1/b - 1/c                                             |
| 31030 Dosson di Casier<br>Treviso - Italy<br>2 (+39) 0422 4940 | 33079 Sesto al Reghena<br>Pordenone - Italy<br>(+39) 0434 698111 |
| (+39) 0422 4941<br>₩₩₩. Ca                                     | ame.com                                                          |
|                                                                |                                                                  |